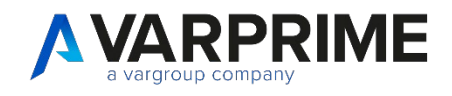

# PRINE<br/>365Sales Force<br/>Management

# **MANUALE UTENTE**

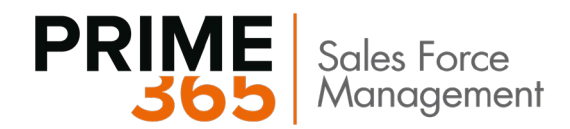

# INDICE

| 1.  | Install  | azione ap   | p3                                               |
|-----|----------|-------------|--------------------------------------------------|
| 2.  | Introd   | uzione      |                                                  |
| 3.  | Setup    |             | 3                                                |
| 4.  | Setup    | Gestione    | Agenti4                                          |
| 5.  | Setup    | Codici Pr   | ovvigioni7                                       |
| 6.  | Setup    | Provvigio   | ni8                                              |
|     |          | 6.1.1       | Periodi Validità9                                |
| 7.  | Categ    | orie regist | razione provvigioni                              |
| 8.  | Setup    | Agenti, C   | lienti, Articoli, Indirizzi di spedizione11      |
|     |          | 8.1.1       | Setup Anagrafica Agenti                          |
|     |          | 8.1.2       | Setup Clienti                                    |
|     |          | 8.1.3       | Setup Articoli                                   |
|     |          | 8.1.4       | Setup Indirizzo cliente                          |
| 9.  | Altri se | etup        |                                                  |
|     |          | 9.1.1       | Setup Società Agenti                             |
|     |          | 9.1.2       | Aree e zone Business                             |
|     |          | 9.1.3       | Setup Def. Registrazioni Agenti                  |
| 10. | Proced   | dure oper   | ative                                            |
|     | 10.1     | Offerte,    | Ordini, Fatture, Ordini di Reso, Note di Credito |
|     | 10.2     | Schema      | di Calcolo provvigioni su contratto              |
|     | 10.3     | Registra    | zione Manuale delle provvigioni23                |
|     | 10.4     | Calcola I   | Provvigioni                                      |
|     | 10.5     | Note Ag     | enti, Note Agenti Registrate                     |
| 11. | Gestio   | ne ENAS     | ARCO, FIRR, FISC                                 |
|     | 11.1     | Codici E    | NASARCO                                          |
|     | 11.2     | Contribu    | iti provvigioni                                  |
|     | 11.3     | Calcolo     | dell'ENASARCO                                    |
|     | 11.4     | Gestione    | e FIRR e FISC                                    |

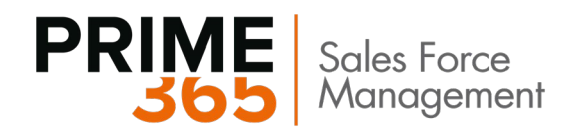

# 1. Installazione app

Si rimanda al documento apposito.

# 2. Introduzione

Il presente manuale costituisce documentazione ad uso utente a copertura delle funzionalità della gestione provvigioni Agenti in Business Central. L'applicazione è di seguito denominata SFM – Sales Force Management.

Le principali funzioni dell'applicazione sono:

- Gestione degli agenti e loro provvigioni
- Gestione dei contributi agente

# 3. Setup

Le pagine contenenti i principali setup propedeutici al corretto utilizzo delle funzionalità dell'applicazione sono le seguenti:

- Setup Gestione Agenti
- Codici provvigioni
- Setup provvigioni

E' disponibile inoltre un ulteriore setup facoltativo che permette di gestire i contributi agenti:

• Contributi provvigioni

Tale setup verrà descritto nel capitolo 11.

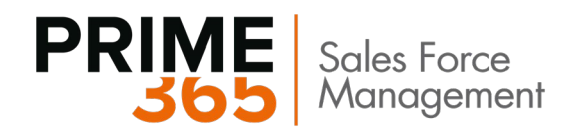

# 4. Setup Gestione Agenti

Tramite la tabella Setup Gestione Agenti è possibile immettere alcune informazioni di base per il funzionamento dell'area.

Nella sezione Generale sono presenti i seguenti campi

| Setup gestione agenti                 |                                                         |  |  |  |  |
|---------------------------------------|---------------------------------------------------------|--|--|--|--|
| Generale                              |                                                         |  |  |  |  |
| Reg. anche se capo ar                 | Codeunit Reg. Matura 🗸 Codeunit Italiana Reg. Maturaz 💙 |  |  |  |  |
| Sottrai sconto fattura                | CALCOLA PROVVIGIONI SU:                                 |  |  |  |  |
| Usa regione · · · · · · Documento 🗸 🗸 | Provv. Su Articoli · · · · · · · ·                      |  |  |  |  |
| Controlla zona agente · · · ·         | Provv. Su Conti C/G · · · · · ·                         |  |  |  |  |
| Controlla % Ripartizio                | Provv. Su Risorse                                       |  |  |  |  |
| Importo Provv. Minimo · · 0,00        |                                                         |  |  |  |  |
|                                       |                                                         |  |  |  |  |

Figura 1: Setup gestione agenti: Generale

Di seguito le descrizioni dei principali:

| Campo              | Descrizione                                                                                              |
|--------------------|----------------------------------------------------------------------------------------------------|
| Registra anche se  | Attivando il segno di spunta in queto campo, anche se l'agente è collegato ad un cano                    |
| cano area è        | area che al momento è bloccato, le sue provvigioni verranno registrate. Se invece il                     |
| bloccato.          | campo è disattivato, non verranno registrate né le provvigioni dell'agente, né quelle del                |
| Dioceator          | capo area.                                                                                               |
| Sottrai sconto     | Permette di decidere se calcolare le provvigioni sull'importo fattura diminuito degli sconti             |
| fattura            | fattura.                                                                                                 |
| Controlla zona     | Permette di verificare che l'agente inserito in un nuovo documento di vendita abbia tra le               |
| agente             | sue Zone business quella assegnata al cliente in testata.                                                |
|                    | In caso contrario comparirà un messaggio e non permetterà di inserire l'agente nella testata di vendita. |
| Provv. Su Articoli | Permette di calcolare le provvigioni sulle righe documento di tipo articolo                              |
| Provv. Su Conti    | Permette di calcolare le provvigioni sulle righe documento di tipo conto c/g                             |
| C/G                |                                                                                                    |
| Provv. Su Risorse  | Permette di calcolare le provvigioni sulle righe documento di tipo risorsa                               |

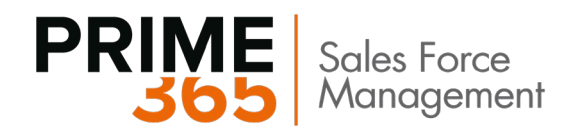

### Nella sezione Numerazioni:

| Numerazioni                 |           |        |                            |          |        |
|-----------------------------|-----------|--------|----------------------------|----------|--------|
| Nr. società agenti          | SOCAGE    | $\sim$ | Nr. note agenti registrate | NAG-POST | $\sim$ |
| Nr. provvisorio note agenti | NAG-PROVV | ~      |                            |          |        |

Figura 2: Setup gestione agenti: Numerazione

| Campo                          | Descrizione                                                                                            |
|--------------------------------|----------------------------------------------------------------------------------------------------|
| Nr. società agenti             | Specifica il numeratore di default da utilizzare quando viene creata una nuova società agenti          |
| Nr. provvisorio note<br>agenti | Specifica il numeratore di default da utilizzare quando viene creata una nuova nota agente provvisoria |
| Nr. note agenti<br>registrate  | Specifica il numeratore di default da utilizzare quando viene creata una nuova nota agente registrata  |

### Nella sezione **Codice origine**:

| Codice origine           |       |
|--------------------------|-------|
| Cod. origine - Reg. note | NOTAG |
|                          |       |

### Figura 3: Setup gestione agenti: codici origine

| Campo                                | Descrizione                                                          |
|--------------------------------------|----------------------------------------------------------------------|
| Codice origine - reg.<br>note agenti | Codice origine relativo alle registrazioni relative alle provvigioni |

### Nella sezione Anagrafiche:

| Anagrafiche             |            |  |
|-------------------------|------------|--|
| Template Forn. Default  | FORN000001 |  |
| Template Default Agente | FORN000001 |  |

Figura 4:Setup gestione agenti: Anagrafiche

| Campo                  | Descrizione                                                                          |
|------------------------|--------------------------------------------------------------------------------------|
| Template Forn. Default | Definisce il modello fornitore di default per la creazione del fornitore dall'agente |

5

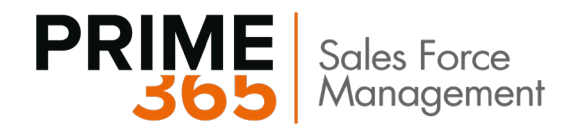

### Nella sezione Reg. costi provvisori:

| Reg. costi provvisori        | i                     |                       |        |
|------------------------------|-----------------------|-----------------------|--------|
| Nome def. registrazio        | GENERALE $\checkmark$ | Conto perdite su cam  | 9340 ~ |
| Tipo batch contabile 🛛 🖓     | FISC $\checkmark$     | Nr. Conto Costo Bonus | ~      |
| Ratei passivi                | 5999 ~                | Nr. Conto Costo Rim   | ~      |
| Conto utili/perdite su       | 9330 ~                | Nr. Conto Costo Prov  | ~      |
| Conto utili su cambi 🛛 · · · | 9330 ~                |                       |        |

Figura 5: Setup Gestione Agenti: Registrazioni Costi Provvisori

| Campo                                 | Descrizione                                                                                                    |
|---------------------------------------|----------------------------------------------------------------------------------------------------|
| Nome Def.                             | Specificare la definizione di registrazione generale in cui vengono generate le                                                                |
| Registrazione                         | scritture delle procedure Reg. costi provvigioni e Rettifica tassi di cambio.                                                                  |
| Tipo Batch Contabile                  | Specificare il batch di registrazione in cui vengono generate le scritture delle procedure Reg. costi provvigioni e Rettifica tassi di cambio. |
| Ratei Passivi                         | Conto utilizzato per le scritture generate dalla procedura Reg. costi provvigioni.                                                             |
| Conto utili/perdite su<br>provvigioni | Conto utilizzato per le scritture generate dalla procedura Rettifica tassi di cambio.                                                          |
| Conto utili su cambi                  | Conto utilizzato per le scritture generate dalla procedura Rettifica tassi di cambio.                                                          |
| Conto perdite su cambi                | Conto utilizzato per le scritture generate dalla procedura Rettifica tassi di cambio.                                                          |

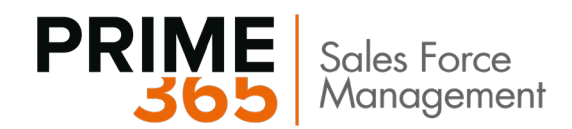

# 5. Setup Codici Provvigioni

La tabella Codici Provvigioni contiene le modalità di calcolo provvigioni per Agente, per Clienti, per Articoli e per Indirizzi di spedizione. Il codice provvigioni associabile ad un'anagrafica è univoco.

| 0             | Cerca + Nuov    | /0 | 🐯 Modifica lis | sta 📋 Elimina 💶 Apri i | n Excel                         |                                  | 7 =                             |
|---------------|-----------------|----|----------------|------------------------|---------------------------------|----------------------------------|---------------------------------|
|               | Тіро            |    | Codice 1       | Descrizione            | % maturazione a<br>data fattura | % maturazione a<br>data scadenza | % maturazione a<br>data incasso |
|               | Clienti         |    | C0001          | testc                  | 100,00                          | 0,00                             | 0,00                            |
|               | Art./Servizi    |    | 10001          | test item              | 100,00                          | 0,00                             | 0,00                            |
|               | Agenti          |    | S0001          | test sales             | 100,00                          | 0,00                             | 0,00                            |
|               | Agenti          |    | S0002          | test payment           | 0,00                            | 0,00                             | 100,00                          |
| $\rightarrow$ | Ind. Spedizione | ÷  | SH001          | test shipment address  | 100,00                          | 0,00                             | 0,00                            |

### Figura 6: Codici provvigione

La tabella contiene, oltre al codice, parametri che verranno presi in considerazione per il calcolo degli importi in relazione alla data di maturazione scelta. Ecco in dettaglio il significato dei campi:

| Campo                            | Descrizione                                                                                                    |
|----------------------------------|----------------------------------------------------------------------------------------------------|
| Тіро                             | Specificare la categoria a cui si riferisce il Codice provvigione. Le scelte possibili sono:<br>Agenti, Art./Servizi, Clienti, Indirizzo di spedizione.                         |
| Codice                           | Valore che identifica univocamente un codice provvigione                                                                                                    |
| Descrizione                      | Descrizione del codice provvigione                                                                                                    |
| % Maturazione Data<br>Fattura    | La % indicata in questo campo sta ad indicare la quota parte di provvigioni che verrà maturata a data fattura.                                                                  |
| % Maturazione A Data<br>Scadenza | La % indicata in questo campo sta ad indicare la quota parte di provvigioni che verrà maturata alla data di scadenza della fattura.                                             |
| % Maturazione a Data<br>Incasso  | La % indicata in questo campo sta ad indicare la quota parte di provvigioni che verrà maturata alla data dell'incasso. In questo caso si intende a movimento totalmente chiuso. |

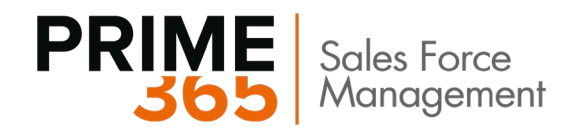

# 6. Setup Provvigioni

Come descritto nel capitolo precedente, i codici provvigioni possono essere assegnati a Agenti, Clienti, Articoli, Indirizzi di spedizione.

La tabella seguente contiene le regole di calcolo delle provvigioni sui documenti in base alla combinazione delle entità descritte sopra coinvolte nel documento stesso.

Possono essere inserite varie combinazioni.

| $\leftarrow$ | SETUP PROVVIGIO        | NI   DATA | DEL LAVORO: 2            | 8/01/2021                  |                              |                            | Ø             | ) + 🖻             | 1                       |                               |                  |                           | √ SALVATO             |
|--------------|------------------------|-----------|--------------------------|----------------------------|------------------------------|----------------------------|---------------|-------------------|-------------------------|-------------------------------|------------------|---------------------------|-----------------------|
|              | S0002 ·                | · C(      | )001 · I                 | 0001 · (                   | 0,00 · A                     | gente                      | 2             |                   |                         |                               |                  |                           |                       |
|              |                        |           |                          |                            |                              |                            |               |                   |                         |                               |                  |                           | Calcolo               |
|              | Cod. provv.<br>agenti↑ |           | Cod. provv.<br>clienti ↑ | Cod. Provv.<br>Spedire A ↑ | Cod. provv.<br>art./servizi↑ | Cod. periodo<br>validità ↑ | Tipo Agente ↑ | Metodo<br>calcolo | Valore Provv.<br>Agente | Valore Provv. Area<br>Manager | Sconto fino al 1 | % provvigioni<br>concessa | Maturazione<br>Provv. |
|              |                        |           |                          |                            | 10001                        | KNIPEX                     | Agente 1      | %                 |                         |                               | 0                | 8,00                      | Agenti                |
|              |                        |           | C0001                    |                            |                              | 00010                      | Agente 1      | %                 |                         |                               | 0                | 4,00                      | Agenti                |
|              | S0001                  |           |                          |                            |                              | 02                         | Agente 1      | %                 |                         |                               | 35               | 5,00                      | Agenti                |
|              | S0001                  |           |                          |                            |                              | 02                         | Agente 1      | %                 |                         |                               | 45               | 3,00                      | Agenti                |
|              | S0001                  |           |                          |                            |                              | 02                         | Agente 1      | %                 |                         |                               | 55               | 1,00                      | Agenti                |
|              | S0001                  |           | C0001                    |                            | 10001                        |                            | Agente 1      | %                 | 10,00                   |                               | 0                | 100,00                    | Agenti                |
|              | S0002                  |           | C0001                    |                            | 10001                        |                            | Agente 1      | %                 | 10,00                   |                               | 0                | 100,00                    | Agenti                |
|              | $\rightarrow$ S0002    |           | C0001                    |                            | 10001                        |                            | Agente 2      | %                 | 2,00                    |                               | 0                | 0,00                      | Art./Servizi          |
|              |                        |           |                          |                            |                              |                            |               |                   |                         |                               |                  |                           |                       |

Figura 7: Setup Provvigioni

| Ecco i | il | dettaglio | dei | campi: |
|--------|----|-----------|-----|--------|
|--------|----|-----------|-----|--------|

| <b>C</b> = man =              | Descriptions                                                                                                    |
|-------------------------------|----------------------------------------------------------------------------------------------------|
| Campo                         | Descrizione                                                                                                    |
| Cod. provv. agenti            | Specifica il codice provvigione dell'agente per il quale deve valere la riga di setup                                                                                                    |
| Cod. provv. clienti           | Specifica il codice provvigione del cliente per il quale deve valere la riga di setup                                                                                                    |
| Cod. Provv.<br>Spedire A      | Specifica il codice provvigione dell'indirizzo per il quale deve valere la riga di setup                                                                                                    |
| Cod. provv.<br>art./servizi   | Specifica il codice provvigione dell'articolo/servizio per il quale deve valere la riga di setup                                                                                                    |
| Cod. periodo<br>validità      | Specifica il codice del periodo validità nel quale deve valere la riga di setup                                                                                                    |
| Tipo Agente                   | <ul> <li>Agente 1: la riga di setup varrà per l'agente definito come agente principale</li> <li>Agente 2: la riga di setup varrà per l'agente secondario</li> </ul>                                                                             |
| Metodo calcolo                | <ul> <li>% : la provvigione sarà calcolata come % sull'importo della riga</li> <li>Fisso: la provvigione ha un valore fisso</li> </ul>                                                                                                    |
| Valore Provv.<br>Agente       | <ul> <li>Se Metodo calcolo = %: indica il valore % della provvigione calcolata secondo la riga di setup</li> <li>Se metodo calcolo = Fisso: indica il valore assoluto della provvigione che verrà calcolata secondo la riga di setup</li> </ul> |
| Valore Provv. Area<br>Manager | Indica il valore provvigione per l'Area manager dell'agente principale indicato nel documento.<br>Il metodo di calcolo segue le stesse logiche del campo precedente.                                                                            |
| Sconto fino al                | Indica il limite superiore % di sconto della riga documento affinché la riga setup sia valida.                                                                                                    |
| Calcolo<br>maturazione provv  | Indica il tipo di codice provvigione del quale considerare la logica di maturazione                                                                                                    |

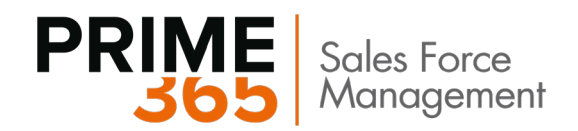

### 6.1.1 Periodi Validità

I periodi validità sono dei codici che possono essere assegnati a righe setup provvigione.

Tali codici indicano l'orizzonte temporale di validità del setup stesso.

| SELEZIONE - PERIODI VALIDITÀ |          |   |                  |             |            |
|------------------------------|----------|---|------------------|-------------|------------|
|                              |          |   |                  |             |            |
|                              | Codice 1 |   | Descrizione      | Data inizio | Data fine  |
|                              | 00010    |   | cliente          | 01/07/2020  | 31/12/2020 |
|                              | 02       |   | agente           | 01/07/2020  | 31/12/2020 |
| $\rightarrow$                | PROVA    | : | Periodo di prova | 01/01/2021  | 30/06/2021 |
|                              | KNIPEX   |   | knipex           | 01/07/2020  | 31/12/2020 |
|                              |          |   |                  |             |            |

Figura 8: Periodi validità

### I campi della tabella sono i seguenti:

| Campo       | Descrizione                                                                                 |
|-------------|---------------------------------------------------------------------------------------------|
| Codice      | Indica univocamente un periodo validità                                                     |
| Descrizione | Descrizione del periodo di validità                                                         |
| Data inizio | Data di inizio validità della riga setup al quale sarà assegnato il codice periodo validità |
| Data fine   | Data di fine validità della riga setup al quale sarà assegnato il codice periodo validità   |

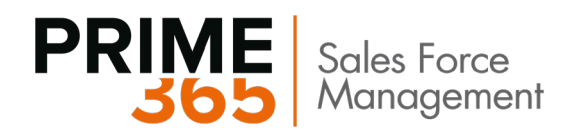

# 7. Categorie registrazione provvigioni

La categoria di registrazione è un attributo che indica quali conti andranno movimentati quando si registra una transazione per l'entità alla quale è legato tale attributo.

In particolare, le categorie di registrazione provvigioni sono legate all'anagrafica agente.

La maschera delle categorie registrazione provvigioni contiene i seguenti campi:

| CAT. REG. PROVVIGIONI   WORK DATE: 31/03/2021 |               |     |                  |           |                |                    |                                      | √SALVAT0               | 2     |
|-----------------------------------------------|---------------|-----|------------------|-----------|----------------|--------------------|--------------------------------------|------------------------|-------|
| J                                             | O Cerca + Nuc | ovo | 🐺 Modifica lista | 📋 Elimina | Mostra allega  | to 📲 Apri in E     | xcel                                 | ٦<br>ک                 | ′ ≡   |
|                                               | CODICE        |     | DESCRIZIONE      |           | TIPOLOGIA      | CONTO C/G<br>COSTO | CONTO<br>PROVVIGIONI<br>(FATT. ACQ.) | CAT. REG.<br>ART/SERV. | . IVA |
|                                               | BONUS         | 1   | Bonus Agenti     |           | Bonus          | 8406               | 8406                                 |                        |       |
|                                               | NULL          |     |                  |           | Provvigioni    |                    |                                      |                        |       |
|                                               | PROVV         |     | Provvigioni      |           | Provvigioni    | 8405               | 8405                                 | IVA20                  |       |
|                                               | RIMBSPE       |     | Rimborso Spese   |           | Rimborsi Spese | 8407               | 8407                                 | E13                    |       |

Figura 9: Categorie registrazione provvigioni

| Campo                  | Descrizione                                                                              |
|------------------------|------------------------------------------------------------------------------------------|
| Codice                 | Indica univocamente la categoria di registrazione                                        |
| Descrizione            | Descrizione della categoria di registrazione                                             |
| Tipologia              | Indica per quale tipologia di provvigione può essere usata la categoria di registrazione |
| Cat. Reg. Art/serv IVA | Indica la categoria di registrazione art/serv IVA che verrà utilizzata dalla transazione |

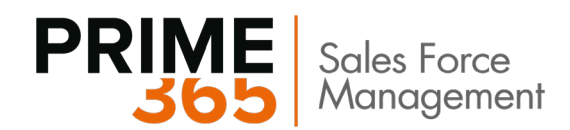

# 8. Setup Agenti, Clienti, Articoli, Indirizzi di spedizione

In questa sezione vengono indicati i setup legati alle anagrafiche Agenti, Clienti, Articoli e Indirizzi di spedizione.

### 8.1.1 Setup Anagrafica Agenti

La tabella Agente/Add. Acquisti contiene le anagrafiche agente.

Si tratta di una tabella standard Business Central, propriamente estesa al fine di gestire le funzionalità del modulo.

| AGENTE/ADD. ACQUISTI |                              |                               | 2                            |
|----------------------|------------------------------|-------------------------------|------------------------------|
| 🔎 Cerca 🕇 Nuovo      | 🐺 Modifica lista 🛛 🗙 Elimina | Gestione Elabora …            | ∑ ≣                          |
| CODICE               | NOME                         | % COMMISSIONE NR. DI TELEFONO | COLLEGATO A<br>NR. FORNITORE |
| AGENTE1              | Agente prova crea fornitore  | 0,00                          | F00030                       |
| AL                   | Al Kahil                     | 0,00                          |                              |
| AM1NORD              | Area Manager 1 Nord          | 1,00                          |                              |
| BM                   | Barbara Mayer                | 0,00                          |                              |
| CAPOAREA1            | Capo area 1                  | 0,00                          | F00040                       |
| CDT                  | Camilla del Tufo             | 0,00                          | F00050                       |
| EV                   | Eva Valverde                 | 0,00                          |                              |
| FC                   | Fernando Caro                | 0,00                          |                              |
| FL                   | A Francesca Leonetti         | 0,00                          |                              |
| GC                   | Gabriele Cannata             | 5,00                          | 10000                        |
| GUC                  | Gustavo Camargo              | 5,00                          |                              |
| ю                    | Iole Otranto                 | 0,00                          |                              |
| LM                   | L Meisner                    | 0,00                          |                              |
| MC                   | Mario Carta                  | 0,00                          |                              |
| RL                   | Roman Lembeck                | 0,00                          |                              |

Figura 10: Lista agenti

11

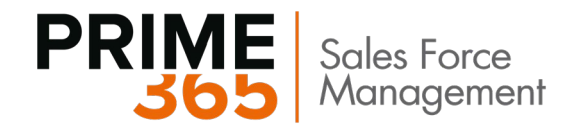

Nel seguito vengono descritti i campi aggiuntivi rispetto allo standard:

| SCHEDA AGENTI/ADDETTI ACQ | WORK DATE: 31/03/2021  |                     | 0                                     | + 8                        |   |  |  |
|---------------------------|------------------------|---------------------|---------------------------------------|----------------------------|---|--|--|
| GC · Gabriele Cannata     |                        |                     |                                       |                            |   |  |  |
| Elabora Naviga Agente     | Mostra aliegato Azioni | Naviga Meno opzioni |                                       |                            |   |  |  |
| Generale >                |                        |                     |                                       |                            |   |  |  |
| Fatturazione >            |                        |                     |                                       |                            |   |  |  |
| SFM - Provvigioni         |                        |                     |                                       |                            |   |  |  |
| Cod. Provvigione          | \$0001                 | ~                   |                                       |                            |   |  |  |
| Cat. Reg. Provvigione     | PROVV                  | -                   |                                       |                            |   |  |  |
| SFM - Informazioni Agg    | juntive                |                     |                                       | 244 100 da                 |   |  |  |
| rer. Formitore Conegato   | 100030                 | Cod. Krea Manager   | · · · · · · · · · · · · · · · · · · · | COD. VAIDIA                |   |  |  |
| Area Manager              |                        | Società Agenti      | ×                                     | Bioccato                   |   |  |  |
| SFM - Contributi          |                        |                     |                                       |                            |   |  |  |
| Tipo Mandato Agente       | Monomandario           | Soggetto Enasarco   | -                                     | Sogg. Contratto Assistenza | • |  |  |
| Data Inizio Mandato       | 01/01/2020             | Cod. Enesarco       | ENASARCO V                            | Categoria ENASARCO         |   |  |  |
| Data Fine Mandato         | 31/12/2021             | Soppetto Firr       |                                       | Data Prima Iscrizione o Ri | 1 |  |  |
|                           |                        |                     |                                       |                            |   |  |  |

### Figura 11: Scheda agente

### Sulla scheda SFM – Provvigioni:

| Campo                 | Descrizione                                                                      |
|-----------------------|----------------------------------------------------------------------------------|
| Cod. Provvigione      | Codice identificativo che veicolerà la scelta del setup sui documenti di vendita |
| Cat. Reg. Provvigione | Indica la categoria di registrazione provvigioni assegnata all'agente            |

### Sulla scheda SFM – Informazioni aggiuntive:

| Campo                   | Descrizione                                                                                                    |
|-------------------------|----------------------------------------------------------------------------------------------------|
| Nr. Fornitore collegato | In questo campo si seleziona il cod. del fornitore collegato, se già censito, oppure verrà compilato automaticamente dal sistema in caso si utilizzasse la funzione "Crea fornitore", questa funzione non farà altro che associare un nuovo nr. Fornitore e crearne un'anagrafica. L'utente dovrà, in seguito, compilare tutti i campi all'interno dell'anagrafica fornitore creata. |
| Area Manager            | Indica se l'agente è un Area Manager                                                                                                    |
| Cod. Area Manager       | Si indica il Codice Area Manager del manager dell'agente                                                                                                    |
| Società Agenti          | In questo campo si seleziona la Società Agenti se l'agente appartenesse ad una Società di agenti. In questo caso le provvigioni verranno liquidate alla società agente e non all'agente stesso.                                                                                                    |
| Cod. Valuta             | Indica la valuta (se diversa da Euro) con la quale si gestiscono le provvigioni dell'agente                                                                                                    |
| Bloccato                | <ul> <li>Blank: non esiste alcun blocco</li> <li>Pagamento: il pagamento della provvigione è bloccato</li> <li>Tutto: l'agente è bloccato: non verranno calcolate le provvigioni per tale agente</li> </ul>                                                                                                    |

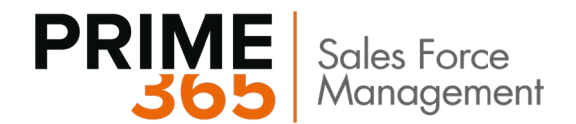

Sulla scheda SFM – Contributi:

| Campo                   | Descrizione                                                                                                    |
|-------------------------|----------------------------------------------------------------------------------------------------|
| Tipo Mandato agente     | Indica se Monomandatario o Plurimandatario                                                                                                    |
| Data inizio mandato     | Indica la data di inizio mandato                                                                                                    |
| Data fine mandato       | Indica la data di fine mandato                                                                                                    |
| Soggetto Enasarco       | Indica se l'agente è soggetto a calcolo Enasarco                                                                                                    |
| Cod. Enasarco           | Indica il codice Enasarco legato all'agente                                                                                                    |
| Soggetto Firr           | Indica se l'agente è soggetto a calcolo FIRR                                                                                                    |
| Soggetto Indennità      | Indica se l'agente è soggetto al calcolo FISC                                                                                                    |
| Sogg. Contr. Assistenza | Indica se l'agente appartiene a categoria contributi Assistenza                                                                                                    |
| Categoria ENASARCO      | <ul> <li>Società indivisuale: indica che l'ENASARCO agente è sottoposto al regime<br/>previsto per le società individuali</li> <li>Società di capitali: indica che l'ENASARCO agente è sottoposto al regime previsto<br/>per le società di capitali</li> <li>Giovane agente: indica che l'ENASARCO agente è sottoposto al regime previsto<br/>per gli agenti under 30</li> </ul> |
| Data Prima Iscrizione   | Campo valido solo se Categoria ENASARCO = Giovane agente. Indica la data di inizio del primo lavoro come agente. Utilizzata in fase di calcolo dell'ENASARCO per reperire la corretta aliquota contributiva.                                                                                                    |

Eseguiti tali setup è necessario, laddove non fosse gia stata specificata, creare un'anagrafica fornitore per l'agente. Questo servirà per poter generare le fatture di acquisto per le provvigioni maturate dall'agente stesso.

Per creare l'anagrafica Fornitore dall'agente, selezionare **Azioni -> SFM -> Crea Fornitore**.

| SCHEDA AGENTI/ADDE | ITTI ACQ. (2) +                               | 2          |
|--------------------|-----------------------------------------------|------------|
| GUC · G            | ustavo Camargo                                |            |
| Elabora Mostra a   | llegato <u>Azioni</u> Naviga Nascondi opzioni | ()         |
| Crea interazione   | <u>SFM</u> ~                                  | <b>≓</b> - |
|                    | 🕹 Crea Fornitore                              |            |
| Fatturazione >     | 😼 Sincronizza Fornitore                       |            |
|                    | 🔲 Calcola Provvigioni                         |            |
| SFM - Provvigion   |                                               |            |

Figura 12: Action Crea Fornitore

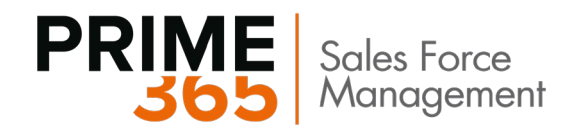

### 8.1.2 Setup Clienti

Nella sezione Provvigioni SFM della Scheda Cliente (fig. 15) sono stati aggiunti i campi **Cod. provvigione, Area Business, Zona Business.** Cliccando sul pulsante di look up si aprirà la lista dei codici provvigioni che si riferiscono alla categoria Clienti. Selezionare un codice dalla lista.

| Nuovo documento Approvazi | ione richieste Cli | ente Mostra allegato | Azioni    | Naviga   | Report | Nascondi opzior | ni        |                   |
|---------------------------|--------------------|----------------------|-----------|----------|--------|-----------------|-----------|-------------------|
| Persona fisica >          |                    |                      |           |          |        |                 |           |                   |
| Indirizzo e contatto >    |                    |                      |           |          |        |                 | 26100 Si  | g. Ivan Gagliardi |
| Fatturazione >            |                    |                      |           |          |        | NAZIONALE       | NAZIONALE | DETTAGLIO         |
| Pagamenti >               |                    |                      |           |          |        |                 |           | 14 GIORNI         |
| Spedizione >              |                    |                      |           |          |        |                 | BLU       | Parziale FF       |
| Provvigioni SFM           |                    |                      |           |          |        |                 |           |                   |
| Cod. Provvigione          | CLIENTE            | ~                    | Cod. Zona | Business |        | MARCHE          |           |                   |
|                           |                    |                      |           |          |        |                 |           |                   |

Figura 13: Scheda Cliente – Provvigioni SFM

| Сатро              | Descrizione                                    |
|--------------------|------------------------------------------------|
| Codice Provvigioni | Indica il Codice provvigioni legato al cliente |
| Cod. Area Business | Indica l'area business legata al cliente       |
| Cod. Zona Business | Indica la Zona di Business legata al cliente   |

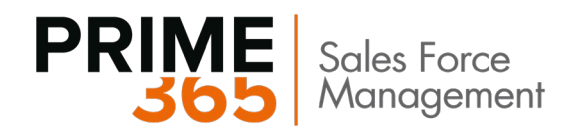

### 8.1.3 Setup Articoli

Nella sezione Provvigioni SFM della Scheda Articolo (fig. 16) è stato aggiunto il campo Cod. provvigione. Cliccando sul pulsante di look up si aprirà la lista dei codici provvigioni che si riferiscono alla categoria Art/servizi. Selezionare un codice dalla lista.

| SCHEDA ARTICOLO                                                                                                    |         |                  |                                                                       | Ø                             | +            | Ŵ     |                      |
|----------------------------------------------------------------------------------------------------|---------|------------------|-----------------------------------------------------------------------|-------------------------------|--------------|-------|----------------------|
| 1000 · Bic                                                                                                    | ciclett | ta               |                                                                       |                               |              |       |                      |
| Elabora Articolo                                                                                                    | Storico | Prezzi di vendi  | sconti speciali                                                       | Approva                       | zione richi  | ieste | Mostr                |
| Rifornimento >                                                                                                    |         |                  |                                                                       |                               |              |       | Ord. prod.           |
|                                                                                                    |         |                  |                                                                       |                               |              |       |                      |
| Pianificazione >                                                                                                    |         |                  |                                                                       | _                             | Qtà riordino | fissa | Nessuna              |
| Pianificazione >                                                                                                    |         |                  |                                                                       |                               | Qtà riordino | fissa | Nessuna              |
| Pianificazione >                                                                                                    | lo>     |                  |                                                                       |                               | Qtà riordino | fissa | Nessuna              |
| Pianificazione > Tracciabilità articol Warehouse                                                                               | lo>     |                  |                                                                       |                               | Qtà riordino | fissa | Nessuni<br>Mostra di |
| Pianificazione > Tracciabilità articol Warehouse Codice classe ware                                                            | lo >    | ~                | Ultimo aggio                                                          | rnam ·                        | Qtā riordino | fissa | Nessuni<br>Mostra di |
| Pianificazione > Tracciabilità articol Warehouse Codice classe ware · Codice modello st ·                                      | lo>     | ~<br>~           | Ultimo aggio<br>Data di inizio                                        | rnam ·<br>pross ·             | Qtà riordino | fissa | Nessuni<br>Mostra di |
| Pianificazione > Tracciabilità articol Warehouse Codice classe ware  Codice modello st  Codice unità di mi                     | lo >    | ~<br>~<br>~      | Ultimo aggio<br>Data di inizio<br>Data di fine p                      | rnam ·<br>pross ·             | Qtà riordino | fissa | Nessuna<br>Mostra di |
| Pianificazione > Tracciabilità articol Warehouse Codice classe ware  Codice modello st  Codice unità di mi  Codice unità di mi |         | ~<br>~<br>~<br>~ | Ultimo aggio<br>Data di inizio<br>Data di fine p<br><b>PROVVIGION</b> | rnam ·<br>pross ·<br>rrossi · | Qtà riordino | fissa | Mostra di            |

Figura 14: Scheda Articolo – Provvigioni SFM

| Campo              | Descrizione                                      |
|--------------------|--------------------------------------------------|
| Codice Provvigioni | Indica il Codice provvigioni legato all'articolo |

15

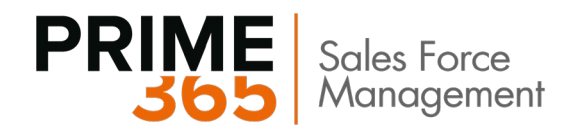

### 8.1.4 Setup Indirizzo cliente

Nella sezione Provvigioni SFM della Scheda Indirizzo di spedizione (fig. 18) sono stati aggiunti i campi Cod. provvigione, Area Business, Zona Business. Cliccando sul pulsante di look up si aprirà la lista dei codici provvigioni che si riferiscono alla categoria Ind. Spedizione . Selezionare un codice dalla lista.

| 20000 Grafiche magich<br>Grafiche magiche 2000 | ne 2000 CREMONA<br>)                                         |
|------------------------------------------------|--------------------------------------------------------------|
| Mostra allegato                                |                                                              |
| Generale                                       | Mostra meno                                                  |
| Codice ······ CREMONA                          | E-mail · · · · · · · ·                                       |
| Nome · · · · · · · · Grafiche magiche 2000     | Home page · · · · · · ·                                      |
| GLN                                            | Cod. ubicazione · · · · · · BLU V                            |
| Indirizzo · · · · · · · · Via Mazzini 55       | Cod. metodo di spedi      FF                                 |
| Indirizzo 2 · · · · · ·                        | Cod. spedizioniere                                           |
| CAP                                            | Codice servizio spediz V                                     |
| Città · · · · · · · · · · · · · · · · · ·      | Codice zona assistenza · · · · · · · · · · · · · · · · · · · |
| Cod. paese                                     | Data ultima modifica                                         |
| Mostra su mappa                                | SFM - PROVVIGIONI                                            |
| Nr. di telefono                                | Cod. Prowigione                                              |
| Contatto · · · · · · · Stefano Stefani         | Cod. Area Business                                           |
| Nr. fax                                        | Cod. Zona Business · · · · ·                                 |

### Figura 15: Scheda Indirizzo cliente – Provvigioni SFM

| Campo              | Descrizione                                                     |
|--------------------|-----------------------------------------------------------------|
| Codice Provvigioni | Indica il Codice provvigioni legato all'indirizzo di spedizione |
| Cod. Area Business | Indica l'area business legata all'indirizzo di spedizione       |
| Cod. Zona Business | Indica la Zona di Business legata all'indirizzo di spedizione   |

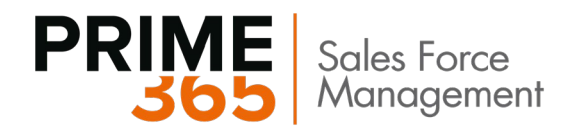

# 9. Altri setup

### 9.1.1 Setup Società Agenti

L'anagrafica delle società serve a creare una nota agenti unica, intestata a una determinata società, contenente provvigioni dei vari agenti appartenenti a tale società. La scheda richiede semplici informazioni anagrafiche. Dalla scheda Società agenti, come dalla scheda Agenti, è possibile generare automaticamente l'anagrafica fornitore ad essa collegata.

Una volta creata la società agenti, bisognerà valorizzare il campo Società Agente nell'anagrafica agente appartenente alla società.

| Processo Naviga         | Mostra allegato Az | <mark>ioni</mark> Naviga | a Nascondi opzioni |  |
|-------------------------|--------------------|--------------------------|--------------------|--|
| Crea Fornitore          |                    | -                        |                    |  |
| Nr. fornitore collegato | 01905382           | ∽ Cod                    | lice fiscale       |  |
| Nome                    | New Cap SPA Agenti | Part                     | ita IVA            |  |
| Bloccato                | 4                  | •                        |                    |  |
| Fatturazione            |                    |                          |                    |  |
| Reparto Codice          |                    | $\sim$                   |                    |  |
|                         |                    |                          |                    |  |

Figura 16: Scheda Società Agenti – Crea Fornitore

A questo punto quando si creeranno le note agenti, si potrà scegliere se calcolare una nota agenti sulla società oppure sull'agente, valorizzando il campo "Tipo nota" col valore prescelto. (Vedi Paragrafo Scenario)

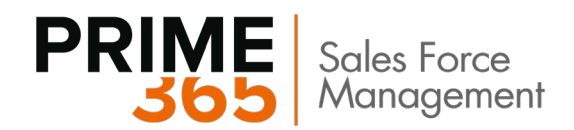

### 9.1.2 Aree e zone Business

### Setup Aree di Business

Nella tabella Aree di Business Si possono creare delle aree business per specificare in quale area lavora un agente.

|   |               |                  |    |          |         |                 |   | * |
|---|---------------|------------------|----|----------|---------|-----------------|---|---|
| Q | Cerca + Nuovo | 🔛 Modifica lista | ×E | limina I | Elabora | Mostra allegato | Y | 1 |
|   | CODICE        |                  |    | DESCRIZ  | ZIONE   |                 |   |   |
|   | CENTRO        |                  | 1  | Centro   |         |                 |   |   |
|   | ISOLE         |                  |    | Isole    |         |                 |   |   |
|   | NORD          |                  |    | Nord     |         |                 |   |   |
|   | SUD           |                  |    | Sud      |         |                 |   |   |
|   | ZONA1         |                  |    | Zona1    |         |                 |   |   |
|   | ZONA2         |                  |    | Zona2    |         |                 |   |   |

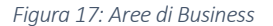

### Setup Zone di Business

Nella tabella Zone di Business Si possono creare delle zone business, Ad ogni area possono essere associate più zone business, come nell'esempio in figura. Alla tabella si può accedere anche tramite la tabella Aree di Business, cliccando su Elabora

| LONE DUSINESS    |                  |           |                 |               |   | 4 |
|------------------|------------------|-----------|-----------------|---------------|---|---|
| ,                | B Modifica lista | 🗙 Elimina | Mostra allegato | Apri in Excel | V | = |
| COD. AREA BUSINE | ESS 🔻            | CODICE    | DESCRIZIONE     |               |   |   |
| CENTRO           | E                | ABRUZZO   | Abruzzo         |               |   |   |
| CENTRO           |                  | LAZIO     | Lazio           |               |   |   |
| CENTRO           |                  | MARCHE    | Marche          |               |   |   |

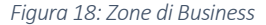

| 🔎 Cerca 🕂 Nuovo | 📴 Modifica lista | ×E | limina <u>Elabora</u> | Mostra allegato | <br>Y | 1  |
|-----------------|------------------|----|-----------------------|-----------------|-------|----|
| 🛃 Zone          |                  |    |                       |                 |       | -0 |
| CENTRO          |                  | 1  | Centro                |                 |       |    |
| ISOLE           | -                |    | Isole                 |                 |       |    |
| NORD            |                  |    | Nord                  |                 |       |    |

Figura 19: Accesso alla tabella Zone di Business da Aree di Business

Tali dati, poi, possono essere inseriti sulle schede clienti e indirizzi cliente (Figure 15 e 17). Nella scheda agente, tramite il tasto **Naviga -> SFM -> Area Business** è possibile associare una o più zone all'agente.

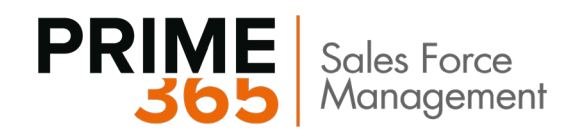

| SCHEDA AGENTI/ADDETTI ACQ.        |                                      | 2   |
|-----------------------------------|--------------------------------------|-----|
| GUC · Gustavo                     | Camargo                              |     |
| Elabora Mostra allegato Az        | zioni <u>Naviga</u> Nascondi opzioni | 0   |
| ▲ Agente ∨ SFM ∨                  |                                      | HH- |
| 🔙 Area Business                   |                                      |     |
| Fatturazione > 🖬 Mov. Provvigioni |                                      |     |

Figura 20: Action Area Business

|           | luovo 🐺 Mo | difica lista 🛛 🗙 Elimina | Mostra allegato | Apri in Excel | ∑ ≣ |
|-----------|------------|--------------------------|-----------------|---------------|-----|
| COD. AREA | BUSINESS   | COD. ZONA BUS            | SINESS DESCRIZ  | ZIONE         |     |
| CENTRO    |            | LAZIO                    |                 |               |     |

Figura 21: Pagina zone agente

Le zone sono principalmente utilizzate in combinazione con il flag **Controlla zona agente** in **Setup gestione agenti**. Ciò permette di evitare l'inserimento di agenti non operanti nella zona specificata sul documento di vendita.

Il loro utilizzo nelle varie parti del sistema è del tutto opzionale.

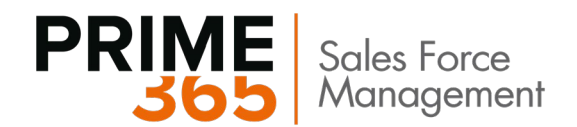

### 9.1.3 Setup Def. Registrazioni Agenti

Il setup dei batch di Registrazione associati all'agente, quali Registrazione provvigioni, si raggiunge tramite la tabella Def. Registrazioni Agenti selezionando **Elabora -> Batch**.

Nel seguito sono indicati i principali campi delle maschere Definizioni e batch agenti.

|          | luovo |                  |           |         |        |          |         |     |   |
|----------|-------|------------------|-----------|---------|--------|----------|---------|-----|---|
|          | 10000 | 🕸 Modifica lista | × Elimina | Elabora | Mostra | allegato |         | Y   | = |
| Batch    |       |                  |           |         |        |          |         |     | 궈 |
| NO Batch | DES   | CRIZIONE         | NUMERAZ   | I REGIS | STRA   | CODE     | CAUSALE | RIC |   |

Figura 22: Maschera Def. Registrazione Agenti

| Campo          | Descrizione                                      |
|----------------|--------------------------------------------------|
| Nome           | Indica il nome della definizione                 |
| Descrizione    | Indica la descrizione della definizione          |
| Codice origine | Indica il codice origine di default del template |
| Causale        | Indica la causale di default del batch           |

|         | 🐯 Modifica lista | 🗙 Elimina | Mostra allegato | Apri in Excel | 7 🔳                          |
|---------|------------------|-----------|-----------------|---------------|------------------------------|
| NOME    | DESCRIZIONE      |           | CAUSALE         | NUMERAZIONE   | NUMERAZIONE<br>REGISTRAZIONE |
| DEFAULT | Batch di Default |           |                 |               |                              |

Figura 23: Maschera Batch Reg. Agenti

| Campo       | Descrizione                                                                  |
|-------------|------------------------------------------------------------------------------|
| Nome        | Indica il nome del batch                                                     |
| Descrizione | Indica la descrizione del batch                                              |
| Causale     | Indica la causale utilizzata dalle registrazioni effettuate tramite il batch |

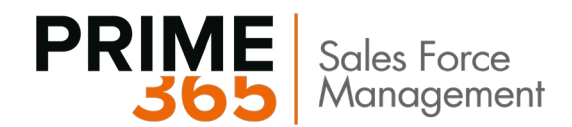

# **10. Procedure operative**

In questo capitolo verranno presentate le procedure operative legate ai documenti, al calcolo provvigionale, quindi la generazione delle registrazioni e le note agenti

# 10.1 Offerte, Ordini, Fatture, Ordini di Reso, Note di Credito.

Su ogni documento di vendita sarà possibile visualizzare immediatamente le provvigioni calcolate sulla base delle combinazioni dei Codici provvigione attribuiti alle anagrafiche coinvolte.

Ad esempio, se sto vendendo il bene X al cliente C il cui agente è A, sulla riga documento verrà riportata la % provvigione relativa alla combinazione valida dei codici provvigioni assegnati a tali entità presente nel setup provvigioni.

Per combinazione valida si intende:

- Data documento all'interno del periodo di validità definito sul setup
- % sconto riga <= Sconto fino al nella riga di setup</li>

Sulle righe è presente la % e l'importo in base agli agenti collegati al cliente (agente 1/agente 2/ capo area). Le provvigioni calcolate automaticamente dal sistema potranno essere modificate manualmente, in tal caso il sistema compilerà automaticamente il flag **Provvigione manuale** sulla riga.

| Generale     Mostra di più       Iome cliente     Alberelli software     Data scadenza     III       Iontatto     III pio operazione     III-FN-VEN     III       Nata esecuzione oper     23/01/2020     Codice attività     V       Nata di registrazione     23/01/2020     IIII     V       Itighe     Gestione     Visualizza opzioni                                                                                                    | Rilascia Regis       | trazione Prepa     | ara Fattura        | Approvazio          | ne richieste                | Mostra        | allegato …         |                     |
|----------------------------------------------------------------------------------------------------|----------------------|--------------------|--------------------|---------------------|-----------------------------|---------------|--------------------|---------------------|
| Iome cliente       Alberelli software       Data scadenza       Image: Constant of the scale of the scale of the sca | Generale             |                    |                    |                     |                             |               |                    | Mostra di più       |
| ontatto        Tipo operazione       IT-FN-VEN          Mata esecuzione oper       23/01/2020       Codice attività        *          Mata di registrazione       23/01/2020       Image: construction of the second of the second of                                                                                                    | Nome cliente         | Alberelli so       | ftware             | ∨ Dat               | a scadenza -                |               |                    | Ē                   |
| Nata esecuzione oper     23/01/2020     Codice attività     ✓       Nata di registrazione     23/01/2020     Image: Codice attività     ✓       Itighe     Gestione     Visualizza opzioni     ✓       TIPO     VALORE     IMPORTO     1     TIPO     VALORE     IMPORTO                                                                                                    | Contatto             |                    |                    | ··· Tipe            | o operazione                | · · · · · [   | T-FN-VEN           |                     |
| Ata di registrazione ··· 23/01/2020   ighe Gestione Visualizza opzioni  TIPO VALORE IMPORTO 1 TIPO VALORE IMPORTO                                                                                                    | Data esecuzione op   | er 23/01/2020      | )                  | Cod                 | Codice attività · · · · · * |               |                    |                     |
| tighe Gestione Visualizza opzioni<br>TIPO VALORE IMPORTO 1 TIPO VALORE IMPORTO                                                                                                    | Data di registrazion | e · · · 23/01/2020 | )                  |                     |                             |               |                    |                     |
| TIPO PROVV 1 PROVV 1 PROVV 1 MA PROVV 2 PROVV 2 PROVV 2                                                                                                    |                      |                    |                    |                     |                             |               |                    |                     |
| 1                                                                                                    | Righe Ges            | TIPO<br>PROVV. 1   | VALORE<br>PROVV. 1 | IMPORTO<br>PROVV. 1 | PR<br>1 TI<br>MA PI         | PO<br>ROVV. 2 | VALORE<br>PROVV. 2 | IMPORTO<br>PROVV. 2 |

Figura 24: Righe documento vendita

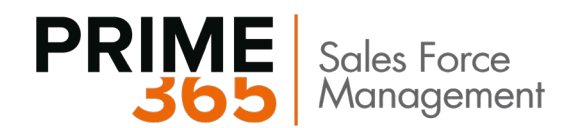

# 10.2 Schema di Calcolo provvigioni su contratto

Per alcuni agenti è previsto il riconoscimento di provvigioni sulla base di un contratto. (Fig. 26)

Tale tipo di contratto è riservato solo agli agenti monomandatari di una azienda.

È stata aggiunta nell'anagrafica dell'Agente sul tasto **Naviga -> Contratto**, la page per l'inserimento degli scaglioni da utilizzare per quell'Agente.

Di fatto il calcolo è effettuato sulla base del valore cumulativo delle vendite effettuate fino al raggiungimento di massimali definiti nel contratto di agenzia. In tale condizione, non deve essere considerata una riduzione per gli sconti merce e dilazioni di pagamento concessi ai clienti.

| ←AGENTI/ADDETTI ACO.   DATA DEL LAVORO: 28<br>BM · Barbara May                                                                                                    | :8/01/2021                                                                                            |
|----------------------------------------------------------------------------------------------------|----------------------------------------------------------------------------------------------------|
| Processo Naviga Agente Azioni                                                                                                    | i <u>Naviga</u> Meno opzioni                                                                          |
| Codice Contratti Codice Mome Titolo professiona % commissione % commissione % commissi | Nr. di telefono       BM@contoso.com         E-mail       BM@contoso.com         Data task successivo |
| Fatturazione                                                                                                    |                                                                                                    |

Figura 25: Action Contratti da scheda agente

| $\leftarrow$ | VRP SA        |               |                  |            |                        |               |
|--------------|---------------|---------------|------------------|------------|------------------------|---------------|
|              | Рc            | erca 🕂 Nuovo  | 🐯 Modifica lista | 前 Elimina  | Apri in Excel          | ∑ ≣           |
|              |               | Data Inizio † | D                | ata Fine 🕈 | Da Importo Fatturato 🕇 | % Provvigione |
|              | $\rightarrow$ |               |                  |            | 0,00                   | 0,00          |
|              |               |               |                  |            |                        |               |

Figura 26: Scheda contratto

| Campo                | Descrizione                                                                       |
|----------------------|-----------------------------------------------------------------------------------|
| Data inizio          | Indica la data inizio di validità della riga contratto                            |
| Data fine            | Indica la data fine di validità della riga contratto                              |
| Da importo fatturato | Indica il fatturato dal quale risulta valida la riga contratto                    |
| % Provvigione        | Indica la % provvigione concessa se le condizioni precedenti risultano rispettate |

In questo caso la provvigione viene calcolata senza considerare il setup calcolo provvigioni.

La data che viene utilizzata come riferimento per il periodo di durata del contratto è la Data documento.

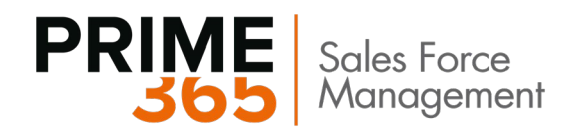

# 10.3 Registrazione Manuale delle provvigioni

È possibile creare manualmente delle righe di provvigione e poi registrarle, cosa particolarmente utile, ad esempio, nel caso si vogliano concedere dei premi una tantum agli agenti.

Il batch di registrazione è simile agli altri batch per le registrazioni di prima nota presenti a sistema. Nel seguito sono indicate alcune particolarità:

| REGISTRAZIO        | NI PROVVIGIONI (1 | VORK DATE: 31   | /03/2021                |                 |                 |             |                      |             |                          |                     |                   |                          |                           |                            |                                  |                           | √ SALVATO                          | *           |
|--------------------|-------------------|-----------------|-------------------------|-----------------|-----------------|-------------|----------------------|-------------|--------------------------|---------------------|-------------------|--------------------------|---------------------------|----------------------------|----------------------------------|---------------------------|------------------------------------|-------------|
| Nome batch         |                   |                 |                         | DEFAULT         |                 |             |                      |             |                          |                     |                   |                          |                           |                            |                                  |                           |                                    |             |
| Gestione           | 🖬 Registra 🛛 👹    | Registra e stav | ipa 🤰 Dimar             | méani Visuéloza | apapeni         |             |                      |             |                          |                     |                   |                          |                           |                            |                                  |                           |                                    | $\nabla$    |
|                    |                   |                 |                         |                 |                 |             |                      |             |                          |                     |                   |                          |                           |                            |                                  |                           |                                    |             |
| DATA DI<br>REGISTR | DATA<br>DOCUME    | TIPO<br>MOVINE  | COD.<br>AGENTE/A<br>ACG | DESCRIZIONE     | TIPO<br>ORIGINE | NR. ORIGINE | IMPORTO<br>PROVVIGIO | COD. VALUTA | TIPO<br>PROVV.<br>AGENTE | VALORE<br>PROVVIGID | MATURA<br>PROVVIG | DATA<br>MATURA_<br>PROVV | DATA<br>DOCUME<br>ORIGINE | IMPORTO<br>DDC.<br>DRIGING | IMPORTO<br>DOC.<br>ORIGINE (VI.) | IMP, INCL.<br>IVA DDC, DR | IMP. INCL<br>IVA DOC. OR.<br>(VI.) | NR. CLIENTE |

| Eigurg | 27. | Patch | ragistraziona | nrovvigioni |
|--------|-----|-------|---------------|-------------|
| Fiyuru | 27. | Dutth | registruzione | provvigioni |

| Campo                                 | Descrizione                                                                                                    |
|---------------------------------------|----------------------------------------------------------------------------------------------------|
| Data registrazione                    | Indica la data di registrazione della transazione                                                                                                    |
| Data documento                        | Indica la data documento della transazione                                                                                                    |
| Tipo movimento<br>Cod. Agente/Addetto | <ul> <li>Documento: indica che la provvigione è legata a un documento</li> <li>Bonus: indica che la provvigione è di tipo bonus</li> <li>Rimborso: indica che la provvigione è un rimborso</li> </ul> Indica l'agente per il quale si vuole registrare la provvigione                                                                                                    |
| Acquisti                              |                                                                                                    |
| Descrizione                           | Descrizione della transazione che verrà generata                                                                                                    |
| Tipo origine                          | <ul> <li>Fattura: il documento di origine è una fattura</li> <li>Nota credito: il documento di origine è una nota credito</li> </ul>                                                                                                    |
| Nr. Origine                           | Campo di lookup sui movimento contabili cliente. Se Tipo origine = fattura, il lookup è sui movimenti di tipo fattura. Se Tipo origine = Nota credito, il lookup è sui movimenti di tipo nota credito.                                                                                                    |
| Importo provvigione                   | Indica l'importo della provvigione nella valuta scelta (è legato al campo valore provvigione)                                                                                                    |
| Cod. Valuta                           | Indica la valuta della provvigione                                                                                                    |
| Tipo provv. Agente                    | <ul> <li>%: il campo valore provvigione indica un valore % sull'importo documento origine</li> <li>Unitaria: il campo valore provvigione indica l'importo provvigione per quantità presente nella riga. L'importo sarà dato quindi dal prodotto del valore provvigione per la quantità di riga</li> <li>Totale: il campo valore provvigione indica l'importo provvigione</li> </ul>                                                                                     |
| Valore provvigione                    | Indica il valore della provvigione (è legato al campo importo provvigione)                                                                                                    |
| Maturazione<br>provvigione            | <ul> <li>Specifica data: la maturazione della provvigione avviene ad una data definita dall'utente nel campo Data Maturazione provv.</li> <li>Data Fattura: la maturazione della provvigione avviene alla data del documento di origine</li> <li>Data scadenza: la maturazione della provvigione avviene alla data scadenza del documento di origine</li> <li>Data incasso: la maturazione della provvigione avviene alla data incasso del documento origine</li> </ul> |

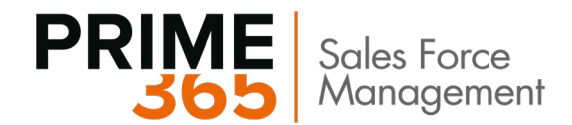

| Data maturazione                | Vi viene indicata la data di maturazione provvigione laddove Maturazione provvigione =             |
|---------------------------------|----------------------------------------------------------------------------------------------------|
| provvigione                     | Specifica data                                                                                     |
| Data documento origine          | Vi viene riportata automaticamente la data del documento di origine                                |
| Importo doc. origine            | Vi viene riportato automaticamente l'importo iva esclusa del documento di origine                  |
| Importo doc. origine<br>(VL)    | Vi viene riportato automaticamente l'importo iva esclusa del documento di origine in valuta locale |
| Imp. Incl. IVA Doc. Or.         | Vi viene riportato automaticamente l'importo iva inclusa del documento di origine                  |
| Imp. Incl. IVA Doc. Or.<br>(VL) | Vi viene riportato automaticamente l'importo iva inclusa del documento di origine in valuta locale |
| Nr. cliente                     | Vi viene riportato automaticamente il Nr. cliente del documento di origine                         |
| Nome cliente                    | Vi viene riportato automaticamente il Nome cliente del documento di origine                        |

Dopo aver creato le righe desiderate, cliccare su Registra per rendere definitive le provvigioni.

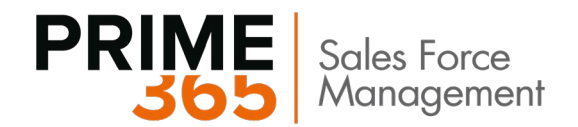

# **10.4 Calcola Provvigioni**

Dopo aver attribuito delle provvigioni sui documenti di vendita, è necessario lanciare la funzione Calcola Provvigioni. Il report è filtrabile in base ai campi presenti sull'anagrafica Agente.

| MODIFICA -                 | - CALCOLA PROVVIGIONI |                       | 2      |
|----------------------------|-----------------------|-----------------------|--------|
| Agenti//<br>Mostra risulta | Addetti acq.          |                       |        |
| Dove:                      | Codice •              | è:                    | $\sim$ |
| E:                         | Nome •                | è:                    |        |
| Limita totali a            | a:                    |                       |        |
| E:                         | Filtro data 🔹         | è:                    |        |
|                            |                       |                       |        |
|                            |                       |                       |        |
|                            |                       | Programmazione OK Ann | nulla  |

Figura 28: Calcola provvigioni

Tale funzione legge le provvigioni presenti nei documenti di vendita e le scrive sulla tabella Movimenti provvigioni, nonché sulla tabella correlata Movimenti maturazione.

I record di queste due tabelle sono collegati fra loro dal valore del campo Nr. Transazione.

Per ogni movimento provvigione, infatti, possono essere presenti uno o più movimenti maturazione, dipendentemente dalla tipologia di maturazione della provvigione e dalle condizioni di pagamento in fattura. Il Nr. transazione indica quindi quali movimenti maturazione sono legati a un determinato movimento provvigione.

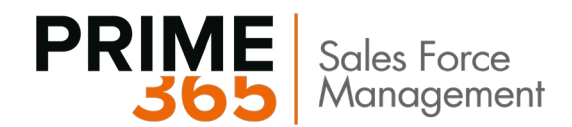

# 10.5 Note Agenti, Note Agenti Registrate

Le note agente sono delle notule contenenti le provvigioni maturate in un determinato periodo. Le note agente hanno lo scopo di far visualizzare la lista delle provvigioni liguidabili, guindi di registrarle in modo da renderle definitive. Nelle note agente non è permesso inserire righe manualmente, ma solo suggerirle con l'apposita funzione presente nella pagina.

La creazione delle note agente può essere singola o massiva.

La creazione singola avviene dalla lista note agente cliccando su Nuovo. All'interno del documento, specificare il Tipo Nota (Agente o società di agenti), un Cod. Agente, la Data inizio e la Data fine del periodo da considerare. Cliccare quindi su Suggerisci Righe Provv. (Fig. 30). Nella sezione Righe verranno proposte le provvigioni maturate all'interno del periodo di riferimento specificato.

| oni ~ Registrazione ~                      |                                                                                                    |                                                                                                    |                                                                                                    |                                                                                                    |                                                                                                    |
|--------------------------------------------|----------------------------------------------------------------------------------------------------|----------------------------------------------------------------------------------------------------|----------------------------------------------------------------------------------------------------|----------------------------------------------------------------------------------------------------|----------------------------------------------------------------------------------------------------|
| uggerisci Righe Provv.                     | NAP-00001                                                                                                    |                                                                                                    | Data di registrazione                                                                                                    | 23/01/2022                                                                                                    | Ē                                                                                                    |
| ota                                        | Agente                                                                                                    | ۲                                                                                                    | Cod. valuta                                                                                                    |                                                                                                    | $\sim$                                                                                                    |
| gente                                      | GC                                                                                                    | $\sim$                                                                                                    | Fattore valuta                                                                                                    |                                                                                                    | 0                                                                                                    |
| eriodo · · · · · · · · · · · · · · · · · · | 01/01/2022                                                                                                    |                                                                                                    | Cod. lingua                                                                                                    | ITA                                                                                                    | $\sim$                                                                                                    |
| riodo                                      | 31/01/2022                                                                                                    | Ē                                                                                                    | Data documento                                                                                                    | 23/01/2022                                                                                                    | Ē                                                                                                    |
| ura Agente                                 |                                                                                                    |                                                                                                    | Importo                                                                                                    |                                                                                                    | 0,00                                                                                                    |
| ittura Agente                              |                                                                                                    |                                                                                                    | Importo (VL)                                                                                                    |                                                                                                    | 0,00                                                                                                    |
| ione nota                                  |                                                                                                    |                                                                                                    |                                                                                                    |                                                                                                    |                                                                                                    |
|                                            | <u>vni</u> ∨ Registrazione ∨<br>Iggerisci Righe Provv.<br>Ita<br>Jente<br>eriodo<br>riodo<br>ura Agente<br>ttura Agente | Imit variable       Registrazione variable         Inggerisci Righe Provv.       NAP-00001         Inta       Agente         gente       GC         eriodo       01/01/2022         riodo       31/01/2022         ura Agente | Imit of the second second s | Image: Second Strazione V       NAP-00001       Data di registrazione         Inggerisci Righe Provv.       Agente       Cod. valuta         Inta       Agente       Cod. valuta         Inta       GC       Fattore valuta         Inta       01/01/2022       Cod. lingua         Inta Agente       Importo       Importo         Inta Agente       Importo       Importo (VL) | Image: Second Structure       NAP-00001       Data di registrazione       23/01/2022         Inta       Agente       Cod. valuta       Image: Second Structure       23/01/2022         Inta       Agente       Cod. valuta       Image: Second Structure       Image: Second Structure         Inta       GC       Fattore valuta       Image: Second Structure       Image: Second Structure         Inta       GC       God Structure       Image: Second Structure       Image: Second Structure         Inta Agente       Image: Second Structure       Image: Second Structure       Image: Second Structure       Image: Second Structure         Intra Agente       Image: Second Structure       Image: Second Structure       Image: Second Structure       Image: Second Structure |

Figura 29: Maschera nota agente, Suggerisci righe provvigione

La generazione massiva avviene da apposita funzione Crea Note Agenti. (Fig. 32)

Una volta creata la nota agenti, controllata, è possibile Registrarla per rendere definitive le provvigioni

Cliccando sulla voce Note agenti registrate si apre una maschera del tutto simile a quella delle Note agenti provvisorie, in cui appaiono le note registrate. Da qui le note possono essere stampate oppure convertite in Fattura Agente. Per fare questo cliccare su Azioni, Converti in fattura Acq.

Appena effettuata l'operazione l'utente riceverà un messaggio che indica il numero della fattura creata.

Se dalla nota è stata già creata una fattura, il programma dà un messaggio di errore e si blocca.

NB. una volta creata una nota agente provvisoria, non se ne può creare un'altra per lo stesso agente finché la prima non viene cancellata o non viene convertita in fattura e la fattura non viene registrata. Inoltre, non viene permessa la registrazione delle note agenti con importi negativi o uguali a zero. Tali note devono essere gestite manualmente.

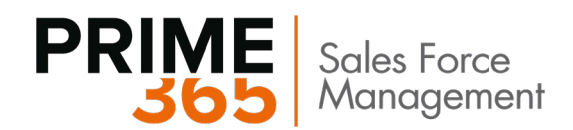

# 11. Gestione ENASARCO, FIRR, FISC

Oltre ai vari setup da completare all'interno dell'anagrafica agente (vedi paragrafo 8.1.1), è necessario compilare ulteriori setup al fine di calcolare i contributi agente.

### **11.1 Codici ENASARCO**

| ✓ Cerca + Nuovo | 🔛 Modifica lista | 🔒 Elimina 🛛 Mostra allegato | Apri în Excel |          |            |                                   |                                |                              | A                       |
|-----------------|------------------|-----------------------------|---------------|----------|------------|-----------------------------------|--------------------------------|------------------------------|-------------------------|
| CODICE          |                  | COD. TRIBUTO                | DESCRIZIONE   | COD. 770 | QUADRO 770 | RITENUTA A<br>TITOLO<br>D'IMPOSTA | FACOLTÀ<br>DICIL<br>PERCETTORE | CONTO ERARIO PER<br>ENASARCO | CONTO COSTO PER ENASARO |
| ENASARCO        | 1                |                             |               |          | 770/SC     |                                   |                                | 5660                         | 8700                    |
|                 |                  |                             |               |          |            | 0                                 | D                              |                              |                         |

Figura 30: Codici Enasarco

E' necessario, creare, nella tabella Codici Enasarco, un codice che identifichi la tipologia di quadro 770, il conto di patrimoniale e il conto di costo per il contribuito Enasarco. Tale codice, una volta generato, andrà attribuito all'agente desiderato nella sua anagrafica.

# 11.2 Contributi provvigioni

La tabella contributi provvigioni contiene i parametri che vengono utilizzati dal sistema nel calcolo dei contributi agente dall'imponibile della nota agente registrata.

La scheda del setup contributo provvigione si presenta nel seguente modo:

| SCHEDA SETUP CONTRIBUTI İ WORK DATE: 31/03/2021 |               | 0 + 1                               |               |                                         |              |
|-------------------------------------------------|---------------|-------------------------------------|---------------|-----------------------------------------|--------------|
| 0                                               |               |                                     |               |                                         |              |
| Mostra allegato                                 |               |                                     |               |                                         |              |
| Generale                                        |               |                                     |               |                                         |              |
| Data Inizio                                     |               | 01/01/2021                          |               |                                         |              |
| Fondo Previdenza                                |               |                                     |               |                                         |              |
| % Fondo Previsionale                            | 17            | Max Imp. Fondo Previs. Monomanda    | 36.523,00     | Min. Imp. Fondo Previs. Plurimandario — | 431.0        |
| % Fondo Previs a Carloo Società                 | 50            | Max. Imp. Fondo Previs, Plurimandat | 25.682,00     | Min. Imp. Fondo Previs. Socio Unico     | 0,01         |
| % Fondo Previs a Carico Agente                  | 50            | Min, Imp. Fondo Previs, Monomanda   | 851,00        | Min. Imp. Fondo Previs. Società         | 0,0          |
| PRIMA FASCIA                                    |               | SECONDA FASCIA                      |               | TERZA FASCIA                            |              |
| Importo Limite Prima Fascia                     | 13,000,000,00 | Importo Limite Seconda Fascia       | 20.000.000,00 | Importo Umite Terza Fascia              | 26.003.003.0 |
| % Agente                                        | 1,00          | 16 Agente                           | 0,50          | % Agente                                | 0,2          |
| S Società                                       | 5,00          | % Società                           | 1,50          | % Società                               | 0.7          |
|                                                 |               |                                     |               | QUARTA FASCIA                           |              |
|                                                 |               |                                     |               | % Agente                                | 0,2          |
|                                                 |               |                                     |               | % Societă                               | 0,3          |
| Fondo Previdenza Giovani Agenti                 |               |                                     |               |                                         |              |
| PRIMO ANNO                                      |               | SECONDO ANNO                        |               | TERZD ANND                              |              |
|                                                 |               |                                     |               | St. Anama                               |              |
| % Agente                                        | 5,50          | 15 Agente                           | 4,50          | is Agente                               | 2,2          |

Figura 31: Contributi provvigioni (1)

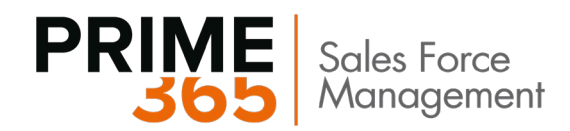

|                                   | description and |                                |               |                                   |         |
|-----------------------------------|-----------------|--------------------------------|---------------|-----------------------------------|---------|
| RR - Nome Def. Reg.               | GENERALE        | FIRR - Fascia 2 Mono           | 18.600,00     | FIRR - % Oltre Fascia 2 Mono      | 1,0     |
| RR - Nome Bach                    | FIRR            | FIRR - Fascia 1 Pluri          | 6.200,00      | FIRR - % Fascia 1 Pluri           | 4,00    |
| RR - Nr. Canto Debito             | 3141            | FIRR - Fascia 2 Pluri          | 9.300,00      | FIRR - % Fascia 2 Pluri           | 2,00    |
| RR - Nr. Conto Costo              | 7101            | FIRR - % Fascia 1 Mono         | 4,00          | FIRR - % Oltre Fascia 2 Pluri     | 1,00    |
| IRR - Pascia 1 Mono               | 12.400,00       | FIRR - % Fascia 2 Mono         | 2.00          |                                   |         |
|                                   |                 |                                |               |                                   |         |
| ssistenza                         |                 |                                |               |                                   |         |
| indio Assistenza Nr. Conto Debito | 3141            | Fondo Assistenza Fascia 2      | 20.000.000,00 | Fondo Assistenza % Fascia 3       | 0,7     |
| ando Assistenza Nr. Conto Costo   | 7101            | Fondo Assistenza Fascia 3      | 26.000.000.00 | Fondo Assistenza % Ottre Fascia 3 | 0,50    |
| andio Assistenza %                | 4,00            | Fondo Assistenza % Fascia 1    | 3,00          |                                   |         |
| endo Assistenza Fascia 1          | 13,000,000,00   | Fondo Assistenza % Fascia 2    | 1,50          |                                   |         |
|                                   |                 |                                |               |                                   |         |
| isc>                              |                 |                                |               |                                   |         |
|                                   |                 |                                |               |                                   |         |
| inasarco                          |                 |                                |               |                                   |         |
| NASARCO Nr. Conto Debito          | 3141            | ENASARCO Nr. Posizione         | 123456789     | ENASARCO Nome Def. Registrazione  | AGENTI  |
| NASARCO Nr. Conto Costo           | 7101            | ENASARCO Nr. Prot. Interfaccia | 9676          | ENASARCO Nome Batch               | DEFAULT |
| onto Fracio par Fracarro          | 3141            |                                |               |                                   |         |

Figura 32: Contributi provvigioni (2)

Le sezioni **Fondo Previdenza, Fondo Previdenza Società di Capitali** e **Fondo Previdenza Giovani Agenti** vengono utilizzate per il calcolo dell'ENASARCO per le omonime tipologie di agenti. La scelta dei parametri presenti in una sezione piuttosto che in un'altra è veicolata dal valore del campo Categoria ENASARCO presente nell'anagrafica agente.

Nel seguito vengono descritti i campi più importanti della maschera.

Nella sezione Fondo Previdenza:

| Campo                                        | Descrizione                                                               |
|----------------------------------------------|---------------------------------------------------------------------------|
| % Fondo Previsionale                         | Indica la percentuale complessiva dell'ENASARCO calcolata sull'imponibile |
| % Fondo Previs. a<br>Carico Società          | Indica la percentuale sul totale a carico del committente                 |
| % Fondo Previs. a<br>Carico Agente           | Indica la percentuale sul totale a carico dell'agente                     |
| Max. Imp. Fondo<br>Previs.<br>Monomandatario | Indica la soglia massimale ENASARCO per gli agenti monomandatari          |
| Max. Imp. Fondo<br>Previs. Plurimandatario   | Indica la soglia massimale ENASARCO per gli agenti plurimandatari         |
| Min. Imp. Fondo Previs.<br>Monomandatario    | Indica la soglia minimale ENASARCO per gli agenti monomandatari           |
| Min. Imp. Fondo Previs.<br>Plurimandatario   | Indica la soglia minimale ENASARCO per gli agenti plurimandatari          |

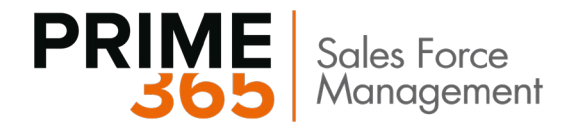

### Nella sezione Fondo previdenza società di capitali:

| Campo                 | Descrizione                                                                                                    |
|-----------------------|----------------------------------------------------------------------------------------------------|
| Importo limite fascia | Indica il valore soglia della fascia di riferimento. Il raggiungimento della soglia è calcolato<br>sommando gli imponibili di tutte le note agente registrate per l'agente in questione |
| % Agente              | Indica la percentuale a carico del committente nella fascia di riferimento                                                                                                    |
| % Società             | Indica la percentuale a carico dell'agente nella fascia di riferimento                                                                                                    |

I campi sopra descritti sono da intendersi in riferimento alla fascia di appartenenza indicata come sosttosezione.

### Nella sezione Fondo previdenza giovani agenti:

| Campo     | Descrizione                                                             |
|-----------|-------------------------------------------------------------------------|
| % Agente  | Indica la percentuale a carico del committente nell'anno di riferimento |
| % Società | Indica la percentuale a carico dell'agente nell'anno di riferimento     |

I campi sopra descritti sono da intendersi in riferimento alla all'anno indicato nella sottosezione. Nel calcolo delle provvigioni, l'anno di riferimento, quindi il setup da considerare, è calcolato dal confronto tra data del documento rispetto al valore del campo Data prima iscrizione nella anagrafica agente.

### Nella sezione FIRR:

| Campo                           | Descrizione                                                                                                |
|---------------------------------|----------------------------------------------------------------------------------------------------|
| FIRR - Nome Def. Reg.           | Indica la definizione registrazione da usare per la creazione delle righe registrazione relative al FIRR   |
| FIRR - Nome Bach                | Indica il batch da usare per la creazione delle righe registrazione relative al FIRR                       |
| FIRR - Nr. Conto Debito         | Indica il nr. Conto debito FIRR                                                                            |
| FIRR - Nr. Conto Costo          | Indica il nr. Conto costo FIRR                                                                             |
| FIRR - Fascia 1 Mono            | Indica la soglia della fascia 1 FIRR per agenti monomandatari                                              |
| FIRR - Fascia 2 Mono            | Indica la soglia della fascia 2 FIRR per agenti monomandatari                                              |
| FIRR - Fascia 1 Pluri           | Indica la soglia della fascia 1 FIRR per agenti plurimandatari                                             |
| FIRR - Fascia 2 Pluri           | Indica la soglia della fascia 2 FIRR per agenti plurimandatari                                             |
| FIRR - % Fascia 1 Mono          | Indica la percentuale FIRR da calcolare per fatturati all'interno della fascia 1 per agenti monomandatari  |
| FIRR - % Fascia 2 Mono          | Indica la percentuale FIRR da calcolare per fatturati all'interno della fascia 2 per agenti monomandatari  |
| FIRR - % Oltre Fascia 2<br>Mono | Indica la percentuale FIRR da calcolare per fatturati oltre la fascia 2 per agenti monomandatari           |
| FIRR - % Fascia 1 Pluri         | Indica la percentuale FIRR da calcolare per fatturati all'interno della fascia 1 per agenti plurimandatari |

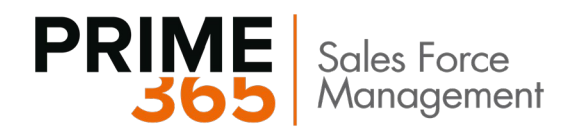

| FIRR - % Fascia 2 Pluri | Indica la percentuale FIRR da calcolare per fatturati all'interno della fascia 2 per agenti plurimandatari |
|-------------------------|----------------------------------------------------------------------------------------------------|
| FIRR - % Fascia 2 Pluri | Indica la percentuale FIRR da calcolare per fatturati oltre la fascia 2 per agenti plurimandatari          |

Nella sezione **FISC:** 

| Campo                          | Descrizione                                                                                              |
|--------------------------------|----------------------------------------------------------------------------------------------------|
| FISC - Nome Def. Reg.          | Indica la definizione registrazione da usare per la creazione delle righe registrazione relative al FISC |
| FISC - Nome Bach               | Indica il batch da usare per la creazione delle righe registrazione relative al FISC                     |
| FISC – Soglia Massima          | Indica il valore soglia massima per il calcolo del FISC                                                  |
| FISC - Nr. Conto Costo         | Indica il nr. Conto costo FISC                                                                           |
| FISC - Nr. Conto Debito        | Indica il nr. Conto debito FISC                                                                          |
| Indennità Agenti Fascia<br>1   | Indica il valore indennità agenti nella fascia 1                                                         |
| Indennità Agenti Fascia<br>2   | Indica il valore indennità agenti nella fascia 2                                                         |
| Indennità Agenti Fascia<br>3   | Indica il valore indennità agenti nella fascia 3                                                         |
| Indennità % Agenti<br>Fascia 1 | Indica il valore % indennità agenti nella fascia 1                                                       |
| Indennità % Agenti<br>Fascia 2 | Indica il valore % indennità agenti nella fascia 2                                                       |
| Indennità % Agenti<br>Fascia 3 | Indica il valore % indennità agenti nella fascia 3                                                       |

### Nella sezione Enasarco:

| Сатро                        | Descrizione                         |
|------------------------------|-------------------------------------|
| ENASARCO Nr. Conto<br>Debito | Indica il nr.conto debito Enasarco  |
| ENASARCO Nr. Conto<br>Costo  | Indica il nr.conto costo Enasarco   |
| Conto erario per<br>ENASARCO | Indica il nr. conto erario Enasarco |
| ENASARCO Nr.<br>Posizione    | Indica il nr. posizione Enasarco    |

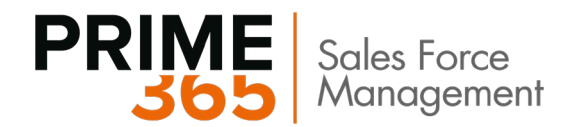

| ENASARCO Nome Def.<br>Registrazione | Indica la definizione di registrazione per la registrazione dei costi Enasarco |
|-------------------------------------|--------------------------------------------------------------------------------|
| ENASARCO Nome Batch                 | Indica il batch di registrazione per la registrazione dei costi Enasarco       |

# 11.3 Calcolo dell'ENASARCO

Il calcolo dei contributi ENASARCO avviene contestualmente al calcolo delle provvigioni maturate all'interno della nota agente.

Cliccando sul tasto Calcola Contributi, sarà possibile ricalcolarne i valori.

| 🌄 Suggerisci Righe Provv.                                                                                                    | 📑 Calcola Contributi                         | 🖶 Registra | Mostra allegato | Azior | ni Meno opzio | ni                      |
|----------------------------------------------------------------------------------------------------|----------------------------------------------|------------|-----------------|-------|---------------|-------------------------|
|                                                                                                    |                                              |            |                 |       |               |                         |
|                                                                                                    |                                              |            |                 |       |               |                         |
|                                                                                                    |                                              |            |                 |       |               |                         |
|                                                                                                    |                                              |            |                 |       |               |                         |
|                                                                                                    |                                              |            |                 |       |               |                         |
|                                                                                                    |                                              |            |                 |       |               |                         |
| Fatturazione >                                                                                                    |                                              |            |                 |       |               |                         |
| Fatturazione >                                                                                                    |                                              |            |                 |       |               |                         |
| Fatturazione >                                                                                                    |                                              |            |                 |       |               |                         |
| Fatturazione ><br>Contributi                                                                                                    |                                              |            |                 |       |               |                         |
| Fatturazione ><br>Contributi<br>ENASARCO<br>ENASARCO Importo a carico                                                            | Agente                                       |            |                 |       |               | 66,00                   |
| Fatturazione ><br>Contributi<br>ENASARCO<br>ENASARCO Importo a carico<br>ENASARCO Importo (VL) a ca                              | Agente · · · · · · · · · · · · · · · · · · · |            |                 |       |               | 66,00                   |
| Fatturazione ><br>Contributi<br>ENASARCO<br>ENASARCO Importo a carico<br>ENASARCO Importo (VL) a ca<br>ENASARCO Importo a carico | Agente · · · · · · · · · · · · · · · · · · · |            |                 |       |               | 66,00<br>66,00<br>66,00 |

Figura 33: Contributi su nota agente

Una volta Registrata, la Nota Agenti deve essere convertita in Fattura d'acquisto

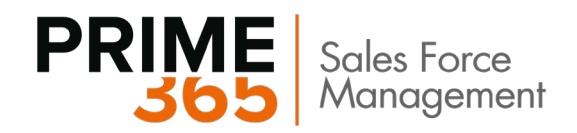

Nella fattura provvisoria, cliccando sul tasto **Azioni -> Funzioni -> Contributi Agente**, è possibile visualizzare i contributi relativi alle righe nella fattura.

| Nuc | wo Fattura                                                                                        | Registrazione                                      | Approvazione ri                                  | chieste D                                   | ocument                                       | o in entrata | Rilasc   | ia Naviga | 1  |
|-----|---------------------------------------------------------------------------------------------------|----------------------------------------------------|--------------------------------------------------|---------------------------------------------|-----------------------------------------------|--------------|----------|-----------|----|
| \$  | Funzioni 🗸                                                                                        | Approvazione ric                                   | hieste 🗸 🛛 🖋 Fl                                  | ow~ 🔸                                       | Registraz                                     | tione $\vee$ |          |           |    |
|     | Pagamenti<br>Ottieni righe a<br>Copia docume<br>Calcola sconto<br>Muovi righe n<br>Contributi Age | equisto ricorrenti<br>ento<br>o fattura<br>egative | a ~<br><br>                                      | Nr. fatt.<br>Tipo op<br>Codice<br>Totale fi | fornitori<br>erazione<br>attività -<br>attura | ····*        |          |           |    |
| Rig | he Ge                                                                                             | stione Visualizza                                  | opzioni                                          |                                             |                                               |              |          |           | 63 |
|     | TIPO                                                                                              | NR.                                                | NOMENCL<br>COMBINATA<br>ARTICOLI IN<br>ASSISTENZ | NR. DI<br>SCHEDE<br>CESPITE                 | INC<br>IN<br>RE<br>TR<br>IVA                  | DESCRIZ      | IONE/COM | IMENTO    |    |
|     | Conto C/G                                                                                         | 8406                                               |                                                  |                                             |                                               | Bonus Ag     | enti     |           |    |

Figura 34: Contributi agente su fattura

I campi relativi all' Enasarco si popoleranno solo laddove saranno stati compilati correttamente tutti i setup precedentemente indicati. Se questi risultassero essere vuoti alla registrazione della fattura, non sarà effettuata alcuna scrittura contabile relativa ai contributi.

Sotto viene riportato un esempio di movimenti generati alla registrazione della fattura:

| <i>←</i> | fornitori naziona<br>Movime | enti C/           | E: 31/03/2021 5410<br>/G   | D                |                             |                   |                       |                        |           |           |                |          |                   |
|----------|-----------------------------|-------------------|----------------------------|------------------|-----------------------------|-------------------|-----------------------|------------------------|-----------|-----------|----------------|----------|-------------------|
|          | 🔎 Cerca 🛛 😨 Mor             | difica lista E    | Elabora Movir              | mento Mosti      | ra allegato 🚺 Apri in Excel | Visualizza        | opzioni               |                        |           |           |                |          |                   |
|          | DATA DI<br>REGISTR          | TIPO DI<br>DOCUME | NR.<br>DOCUMEN<br><b>T</b> | NR. CONTO<br>C/G | DESCRIZIONE                 | TIPO REG.<br>GEN. | CAT. REG.<br>BUSINESS | CAT. REG.<br>ARTICOLO/ | DARE      | AVERE     | TIPO<br>CONTRO | CONTROPA | NR. E<br>MOVIME E |
|          | 31/03/2021                  |                   | 21-108019                  | 8408             | Enasarco agenti             |                   |                       |                        | 2.400,00  |           | Conto C/G      | 5860     | 3130              |
|          | 31/03/2021                  | Fattura           | 21-108019                  | 8405             | NAP-000085                  | Acquisto          | NAZIONALE             | SERVIZI                | 30.000,00 |           | Conto C/G      |          | 3125 1            |
|          | 31/03/2021                  |                   | 21-108019                  | 5860             | Enasarco agenti             |                   |                       |                        |           | 2.400,00  | Conto C/G      | 8408     | 3131              |
|          | 31/03/2021                  |                   | 21-108019                  | 5860             | Gabriele Cannata            |                   |                       |                        |           | 2.400,00  | Fornitore      | F00310   | 3128              |
|          | 31/03/2021                  | Fattura           | 21-108019                  | 5631             | NAP-000085                  |                   |                       |                        | 3.000,00  |           | Conto C/G      |          | 3126 1            |
|          | 31/03/2021                  |                   | 21-108019                  | 5410             | Gabriele Cannata            |                   |                       |                        | 2.400,00  |           | Conto C/G      | 5860     | 3129              |
|          | 31/03/2021                  | Fattura           | 21-108019                  | 5410             | NAP-000085                  |                   |                       |                        |           | 33.000,00 | Conto C/G      |          | 3127 1            |

Figura 35: Esempio di movimenti generati da fattura registrata

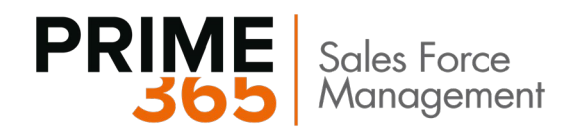

## **11.4 Gestione FIRR e FISC**

Per calcolare FIRR e FISC sono presenti rispettivamente due funzioni.

Il **Calcola FIRR** si presenta come nello screenshot sottostante. I campi Nome Template e Nome Batch risulteranno precompilati in caso siano stati inseriti correttamente i setup relativi (vedi paragrafo 11.2).

Il campo Nr. Documento richiede il valore del Nr.Documento che sarà utilizzato dalle righe batch che verranno create. Il campo Anno di riferimento indica il periodo per il quale calcolare il FIRR.

| MODIFICA      | - CALCOLA FIRR                              | Ľ                         | 7  |
|---------------|---------------------------------------------|---------------------------|----|
| GroupN        | ame                                         |                           |    |
| Nome Tem      | plate · · · · · · · · · · · · · · · · · · · | AGENTI                    | ~  |
| Nome Bato     | :h · · · · · · · · · · · · · · · · · · ·    | FIRR .                    |    |
| Nr. Docum     | ento · · · · · · · · · · · · · · · · · · ·  |                           |    |
| Anno Riferi   | imento                                      | 202                       | 21 |
| Agenti/A      | ddetti acq.                                 |                           |    |
| Mostra risult | ati:                                        |                           |    |
| Dove:         | Codice                                      | ✓ è:                      | /  |
|               |                                             |                           |    |
|               |                                             | Programmazione OK Annulla |    |

Figura 36: Maschera Calcola FIRR

33

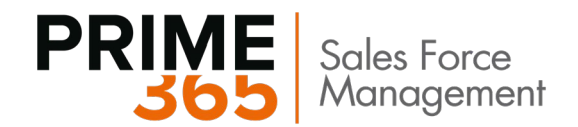

| MODIFICA                                          | - CALCOLA FISC                               |        | 2    |
|---------------------------------------------------|----------------------------------------------|--------|------|
| GroupN                                            | ame                                          |        |      |
| Nome Tem                                          | plate                                        | AGENTI | ~    |
| Nome Bate                                         | h                                            | FISC   |      |
| Nr. Docum                                         | ento · · · · · · · · · · · · · · · ·         |        |      |
|                                                   |                                              |        |      |
| Anno Riferi                                       | imento · · · · · · · · · · · · · · · · · · · |        | 2021 |
| Anno Riferi<br>Agenti/A                           | ddetti acq.                                  |        | 2021 |
| Anno Riferi<br>Agenti/A<br>Mostra risult<br>Dove: | ddetti acq.<br>ati:<br>Codice                | è:     |      |
| Anno Riferi<br>Agenti/A<br>Mostra risult<br>Dove: | ddetti acq.<br>ati:<br>Codice                | ✓ è:   | 2021 |
| Anno Riferi<br>Agenti/A<br>Mostra risult<br>Dove: | ddetti acq.<br>ati:<br>Codice                | ✓ è:   |      |

### Il Calcola FISC funziona secondo le stesse logiche del Calcola FIRR.

Figura 37: Maschera Calcola FISC

Entrambe le funzioni andranno a generare, nel batch utilizzato in fase di lancio delle funzioni stesse, delle scritture di prima nota in base ai setup definiti per tali contributi.

Le righe conterranno l'indicazione dell'agente e la contropartita definita direttamente sulla riga di registrazione stessa.

| DATA DI<br>REGISTR | DATA<br>ESECUZI<br>OPERAZI | DATA<br>DOCUME | TIPO DI<br>DOCUME | NR.<br>DOCUME | RIFERITO<br>A<br>PERIODO | TIPO<br>CONTO | NR. CONTO | DARE   | AVERE | INC<br>IN<br>RE<br>TR<br>IVA | TIPO<br>CONTRO | CONTROPA | TIPO R<br>GEN.<br>CONTR |
|--------------------|----------------------------|----------------|-------------------|---------------|--------------------------|---------------|-----------|--------|-------|------------------------------|----------------|----------|-------------------------|
| 31/12/2021         | 31/12/2021                 | 31/12/2021     |                   | FIRR0001      |                          | Conto C/G     | 7101      | 739,50 |       |                              | Conto C/G      | 3141     |                         |
| 31/12/2021         | 31/12/2021                 | 31/12/2021     |                   | FIRR0001      |                          | Conto C/G     | 7101      | 149,00 |       |                              | Conto C/G      | 3141     |                         |
| 31/12/2021         | 31/12/2021                 | 31/12/2021     |                   | FIRR0001      |                          | Conto C/G     | 7101      | 136,00 |       |                              | Conto C/G      | 3141     |                         |
| 31/12/2021         | 31/12/2021                 | 31/12/2021     |                   | FIRR0001      |                          | Conto C/G     | 7101      | 67,00  |       |                              | Conto C/G      | 3141     |                         |
| 31/12/2021         | 31/12/2021                 | 31/12/2021     |                   | FIRR0001      |                          | Conto C/G     | 7101      | 63,04  |       |                              | Conto C/G      | 3141     |                         |
| 31/12/2021         | 31/12/2021                 | 31/12/2021     |                   | FIRR0001      |                          | Conto C/G     | 7101      | 663,57 |       |                              | Conto C/G      | 3141     |                         |
| 31/12/2021         | 31/12/2021                 | 31/12/2021     |                   | FIRR0001      |                          | Conto C/G     | 7101      | 108,80 |       |                              | Conto C/G      | 3141     |                         |
| 31/12/2021         | 31/12/2021                 | 31/12/2021     |                   | FIRR0001      |                          | Conto C/G     | 7101      | 32,00  |       |                              | Conto C/G      | 3141     |                         |
| 31/12/2021         | 31/12/2021                 | 31/12/2021     |                   | FIRR0001      |                          | Conto C/G     | 7101      | 4,00   |       |                              | Conto C/G      | 3141     |                         |
| 31/12/2021         | 31/12/2021                 | 31/12/2021     |                   | FIRR0001      |                          | Conto C/G     | 7101      | 417,20 |       |                              | Conto C/G      | 3141     |                         |
| 31/12/2021         | 31/12/2021                 | 31/12/2021     |                   | FIRR0001      |                          | Conto C/G     | 7101      | 51,66  |       |                              | Conto C/G      | 3141     |                         |
| 31/12/2021         | 31/12/2021                 | 31/12/2021     |                   | FIRR0001      |                          | Conto C/G     | 7101      | 80,00  |       |                              | Conto C/G      | 3141     |                         |
| 31/12/2021         | 31/12/2021                 | 31/12/2021     |                   | FIRR0001      |                          | Conto C/G     | 7101      | 197,68 |       |                              | Conto C/G      | 3141     |                         |
| 31/12/2021         | 31/12/2021                 | 31/12/2021     |                   | FIRR0001      |                          | Conto C/G     | 7101      | 674,00 |       |                              | Conto C/G      | 3141     |                         |
| 31/12/2021         | 31/12/2021                 | 31/12/2021     |                   | FIRR0001      |                          | Conto C/G     | 7101      | 734,00 |       |                              | Conto C/G      | 3141     |                         |
| 31/12/2021         | 31/12/2021                 | 31/12/2021     |                   | FIRR0001      |                          | Conto C/G     | 7101      | 674,00 |       |                              | Conto C/G      | 3141     |                         |
| 31/12/2021         | 31/12/2021                 | 31/12/2021     |                   | FIRR0001      |                          | Conto C/G     | 7101      | 81,60  |       |                              | Conto C/G      | 3141     |                         |
|                    |                            |                |                   |               |                          |               |           |        |       |                              |                |          |                         |

Figura 38: Esempio di righe coge generate dalla funzione calcola FIRR

Una volta verificata la validità delle righe, procedere con la registrazione delle stesse.